# A step by step guide to using MySQL with Python

This tutorial will help you set up a MySQL connection from a python program. We assume you already have python installed: it comes on most Linux computers and all Macs.

## **Step 1: Install Python Libraries**

### **Install Libraries on Windows**

We recommend you install ActivePython from here:

http://www.activestate.com/activepython/downloads/thank-you?dl=http://downloads.activestate.com/ActivePython/releases/2.7.2.5/ActivePython-2.7.2.5-win32-x86.msi

Next, we need to update some environment variables so the python scripts will work.

- 1. Click the Start Menu
- 2. Right click on "Computer"
- 3. Select "Properties"
- 4. Click on "Advanced System Settings" on the left side
- 5. Click the "Advanced" tab
- 6. Click the "Environment Variables ... " button
- 7. Find the PATH variable, and add the following text to the end of it: C:\Program Files\MySQL\MySQL Server 5.5\bin
- 8. Create a variable named DYLD\_LIBRARY\_PATH with the following value:
  - C:\Program Files\MySQL\MySQL Server 5.5\lib
- 9. Press OK to save your changes

| 🕑 Edit the     | Computer Name Hardware     | Advanced System Protection Remote                       |
|----------------|----------------------------|---------------------------------------------------------|
| Search Windows | You must be logged on as a | an Administrator to make most of these changes.         |
|                | Performance                |                                                         |
| - 11           | Visual effects, processor  | Environment Variables                                   |
| - 11           |                            |                                                         |
|                |                            | User variables for kdurant                              |
| - 11           | Liser Profiles             | Variable Value                                          |
| - 11           | Desktep actings related    | CLASSPATH C:\Program Files\]ava\classes:.:c:\prog =     |
| - 11           | Desktop settings related   | DYLD LIBRARY C:\Program Files\MySgl\MySQL Server 5      |
|                |                            | PATH C:\Python27\;C:\Python27\Scripts;C:\P              |
| - 11           |                            | TEMP %USERPROFILE%\AppData\Local\Temp *                 |
|                | Startup and Recovery       |                                                         |
|                | System startup, system fa  | New Edit Delete                                         |
|                |                            | Sustan uzrishlar                                        |
|                |                            | System variables                                        |
| - 11           |                            | Variable Value                                          |
| - 11           |                            | BURN_AUTOPLAY C:\Program Files\Roxio\OEM\Roxio Burn\    |
| - 11           |                            | ComSpec C:\Windows\system32\cmd.exe                     |
| - 11           |                            | DellClientSystem C:\Program Files\Dell\ClientSystemUpda |
| - 11           |                            | EMC_AUTOPLAY C:\Program Files\Common Files\Roxio S *    |
| - 11           |                            |                                                         |
| U              |                            | New Edit Delete                                         |
|                |                            |                                                         |

Now we need to install the python libraries.

- 1. Click the Start Menu
- 2. Type cmd and press enter. The command prompt should open.
- 3. Type the following command:

```
pypm install sqlalchemy mysql-python
```

Please ask for help if you need it.

## **Install Libraries on Mac**

#### Go to a command prompt:

- 1. Click on the Spotlight button in the top right corner of the screen
- 2. Search for "Terminal" and run it

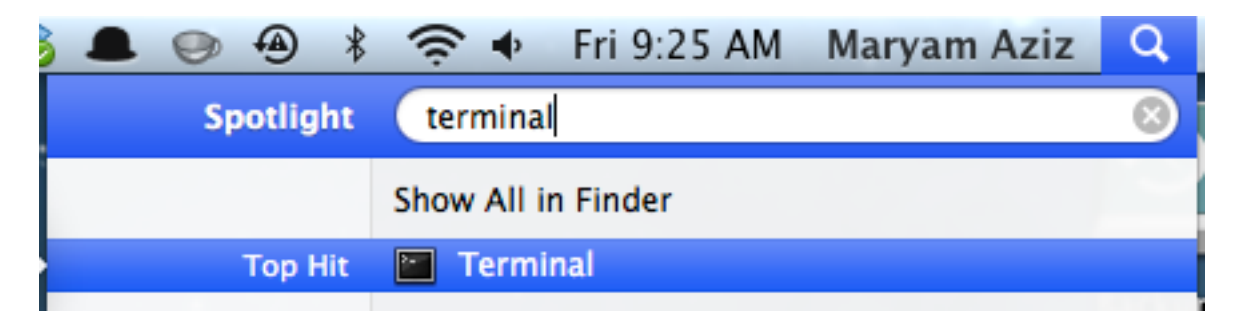

#### Make sure the MySQL environment variables are set up (MySQL doesn't do this for you):

1. Run the following commands to create and open a bash profile for your account:

touch ~/.bash\_profile

open -e ~/.bash\_profile

2. Add the following lines to the file (to the bottom, if it already has something in it): export PATH=\$PATH:/usr/local/mysql/bin

export DYLD\_LIBRARY\_PATH=\$DYLD\_LIBRARY\_PATH:/usr/local/mysql/lib

3. Save and close the file, then run the following command in the terminal: source ~/.bash\_profile

#### Run the following commands in the terminal to install the libraries

1. Run the following commands, and enter your password if asked:

sudo easy\_install pip
sudo pip install sqlalchemy mysql-python

### **Install Libraries on Linux**

#### Go to a command prompt and run the following commands:

 Run the following commands, and enter your password if asked: sudo easy\_install pip sudo pip install sqlalchemy mysql-python

## Step 2: Set up a simple database program

1. Download the demo script named DBDemo.py from the course web site at <u>http://www.ccs.neu.edu/home/kathleen/classes/cs3200/index.htm</u>

- 2. Open the file in your favorite text editor
- 3. If you followed the MySQL tutorial's advice and created a user named root with the password root, then skip to the next step. If you have some other user name and password, look for the fields called userName and password and change them to the account you created.

| # Connection settings      |   |     |                                                                                 |
|----------------------------|---|-----|---------------------------------------------------------------------------------|
| settings = {               |   |     |                                                                                 |
| 'userName': "root",        | # | The | name of the MySQL account to use (or empty for anonymous)                       |
| 'password': "root",        | # | The | password for the MySQL account (or empty for anonymous)                         |
| 'serverName': "localhost", | # | The | name of the computer running MySQL                                              |
| 'portNumber': 3306,        | # | The | port of the MySQL server (default is 3306)                                      |
| 'dbName': "test",          | # | The | name of the database we are testing with (this default is installed with MySQL) |
| }                          |   |     |                                                                                 |
|                            |   |     |                                                                                 |

4. Run the program. If it works, its output should look like this:

```
Connected to database
Created a table
Inserted some data
test Boston MA 12345
test Boston MA 12345
test Boston MA 12345
test Boston MA 12345
test Boston MA 12345
test Boston MA 12345
test Boston MA 12345
test Boston MA 12345
test Boston MA 12345
test Boston MA 12345
test Boston MA 12345
```

If you get an error message instead, you have a problem to fix. Here are some things to check:

- MySQL might not be running
- The python script might not be able to find the driver (check the installation instructions and your environment variables)
- · Your user name and password might be wrong
- · The credentials are right, but the user doesn't have permission to connect to the database

Try to get it working, if you can. If you can't, please don't hesitate to ask for help from the TAs! Good luck!